## In Microsoft Outlook 2003 selezionare dal menù:

## Strumenti->Account di posta elettronica->Aggiungi nuovo account

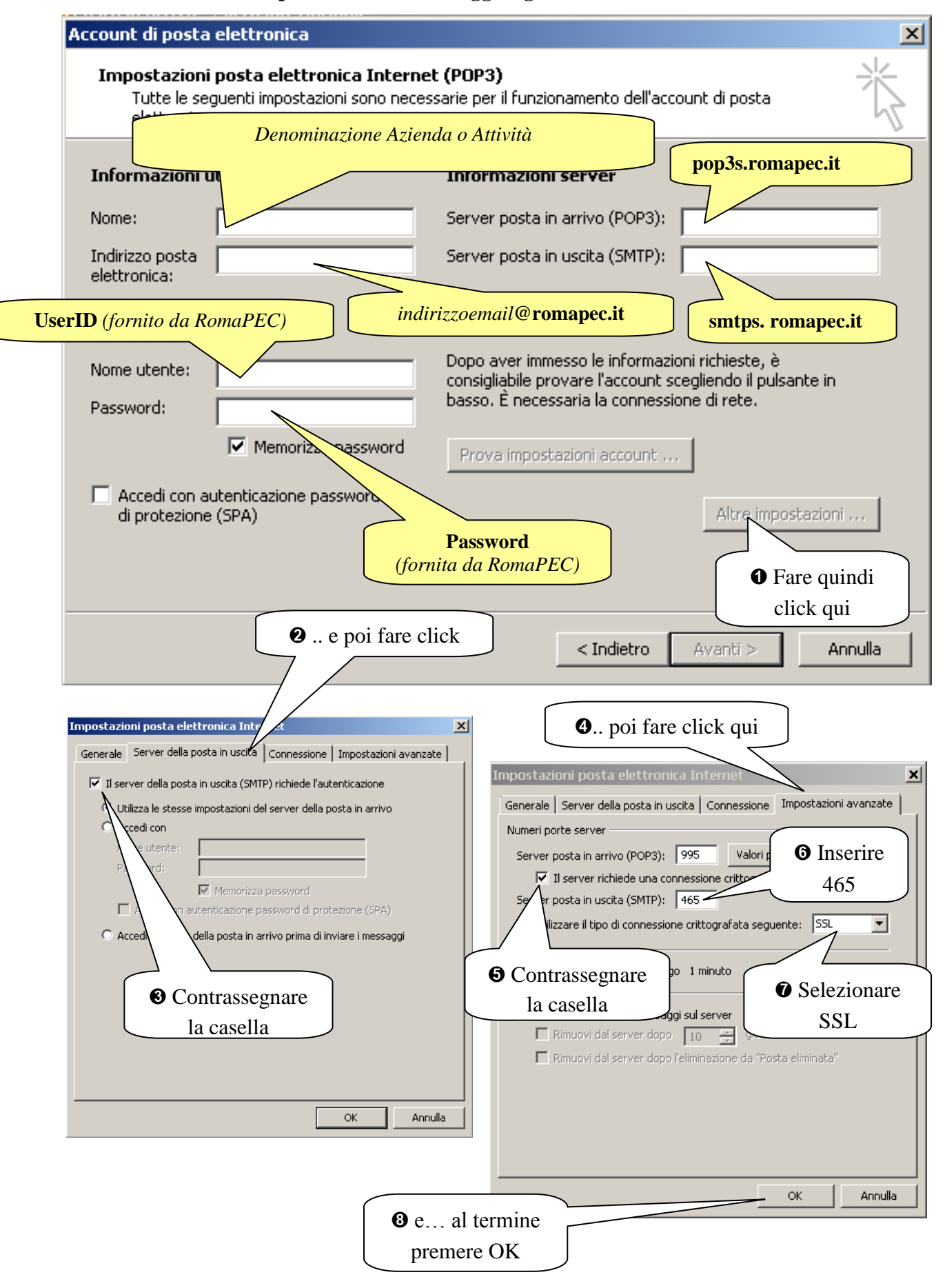